## Step 5: How to Enable Journaling for All Users in Exchange 2013

- 1. Open the Exchange Management Shell
- 2. Enter the following command to the set maximum send message size:

Set-SendConnector "Vaultastic Connector" -MaxMessageSize "45 MB"

3. Enter the following command to verify the maximum send message size is 45 MB:

Get-SendConnector "Vaultastic Connector" |fl MaxMessageSize